## **Installing Modules**

- 1. Connect your Raspberry Pi to the internet using an ethernet cable and turn it on
- 2. Connect to the RACHEL-Pi wireless network with another device.
- 3. Go to <u>http://www.rachel.pi</u> or 10.10.10.10 in your browser

\* If you're using a router you can browse to the IP address your router provided your pi instead of connecting to the RACHEL-Pi wifi network.

4. Click the admin button

| HOME ABOUT<br>File S<br>You car<br>Upload<br>View fil | Share<br>share files with other users by uploading them here<br>files                                                                                                    |                                               |
|-------------------------------------------------------|----------------------------------------------------------------------------------------------------|-----------------------------------------------|
| File S<br>You car<br>Upload<br>View fil               | Share<br>share files with other users by uploading them here<br>files<br>es                                                                                                 |                                               |
| Kalik                                                 |                                                                                                    |                                               |
|                                                       | ri                                                                                                    | Search                                        |
| Kolibri i:<br>availabi<br>outcom                      | s an open-source offline ed-tech platform developed by Learning Equality, focus<br>ity of relevant and aligned learning materials, fostering innovative pedagogy, an<br>es. | sed on increasing the<br>nd boosting learning |
| Sorry, k                                              | olibri is currently unavailable. Please try again later, or restart the RACHEL.                                                                                             |                                               |

5. Enter "admin" for the user name and "Rachel+1" for the password and click login

|        | WORLD |
|--------|-------|
| admin  |       |
| •••••• |       |
|        | Login |
|        | Logui |

6. Navigate to the install tab, select a module from the list, and click download

| RACHEL Admin   Modules Hardware   Install Stats   Version Settings   Logout | LAN: 192.168.0.108<br>WIFI: 10.10.10.10 |
|-----------------------------------------------------------------------------|-----------------------------------------|
| Add Modules                                                                 |                                         |

| Live Search                                                                                                    | advanced |
|----------------------------------------------------------------------------------------------------|----------|
| en-afristory 0.2 GB<br>en-algebra2go 1.2 GB<br>en-asst_medical 0.1 GB<br>en-binofino 0.3 GB<br>en-bookdash 0.3 GB<br>en-bookdash 0.3 GB<br>en-boundless 3.8 GB<br>en-boundless 3.8 GB<br>en-boundless 3.4 GB<br>en-BYU_math 5.1 GB<br>en-careergirls 36.2 GB<br>ehift or ctrl click to select multiple modules<br>Download |          |
| Currently Adding                                                                                                    |          |
| None                                                                                                    |          |

7. Your download progress will show under "Currently Adding"

| Currently Adding |          | cancel all     |
|------------------|----------|----------------|
| en-blockly-games | 2.89kB/s | details cancel |

8. When it completes refresh the main RACHEL page to see the newly installed module

| <b>WO</b><br>Poss |                                                                                                    | AN: 192.168.0.108<br>WIFI: 10.10.10.10<br>Admin |
|-------------------|----------------------------------------------------------------------------------------------------|-------------------------------------------------|
| HOME ABOUT        |                                                                                                    |                                                 |
| Biockly<br>Games  | Blockly Games<br>Games for tomorrow's programmers! Google's Blockly Games is a series of educational games that<br>programming.                                                                                                    | t teach                                         |
|                   | File Share<br>You can share files with other users by uploading them here<br>Upload files<br>View files                                                                                                    |                                                 |
| ((()))            | Kolibri<br>Kolibri is an open-source offline ed-tech platform developed by Learning Equality, focused on increa<br>availability of relevant and aligned learning materials, fostering innovative pedagogy, and boosting lo<br>outcomes.<br>You can create an account to track progress. Later, you can login again and continue where you left | Search<br>asing the<br>learning<br>ft off.      |
| HOME ABOUT        |                                                                                                    |                                                 |